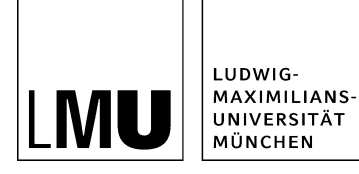

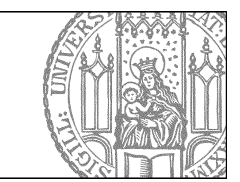

# Standardseite bearbeiten

## Klicken Sie Ihre Standardseite an

| Datei Bearbeiten Ansicht                 | Workflow Verlauf Lesezeichen Extras Hilfe         |
|------------------------------------------|---------------------------------------------------|
| 🔒 🖨 🏟 🔐                                  | 💶 🔍 i 💫 🖳 🛛 🗙 i 🛥 🖘 🐨 🖬 💷 🐨 😭 🛟 😂 💡 👂             |
| Startseite / Fiona-Schulung / Fiona Show | oom / Fiona Basic / Überschrift der Beispielseite |
| 🗎 e Konfiguration                        | 1 m · · · · · ·                                   |
| • _Ressourcen                            | 늘 O Überschrift der Beispielseite                 |
| Aktuelles                                |                                                   |
| 💼 🔹 Beliebte Links                       |                                                   |
| e Bilder                                 |                                                   |

Klicken Sie die Seite an, die Sie bearbeiten möchten.

## Öffnen Sie die Bearbeitung der Rahmendaten

| Dateiinfo                |                                                                                                    |
|--------------------------|----------------------------------------------------------------------------------------------------|
| Status:                  | <ul> <li>In Bearbeitung (freigegebene Version existient)</li> </ul>                                                                                                    |
| Status:                  | aktiv seit 27.08.2014 15:46                                                                                                    |
| Hauptinhalt              | Themen Was ist Fiona? Was kann ich mit Fiona machen? Wie funktioniert die                                                                                                    |
|                          | Ar                                                                                                    |
| Fehler in der Version:   | keine                                                                                                    |
| Wiedervorlage:           | ()                                                                                                    |
| Allgemein                |                                                                                                    |
| Name: *                  | ueberschrift-beispielseite                                                                                                    |
| Vorlage: *               | [Allgemein] Standard-Vorlage (Ordner)                                                                                                    |
| Bearbeiter:              | Fiona.Fleissig                                                                                                    |
| Felder                   |                                                                                                    |
| Titel: *                 | Überschrift der Beispielseite                                                                                                    |
| Navigationsname:         | Beispielseite                                                                                                    |
| Teasertext:              | Ergänzende Informationen, die auf der übergeordneten Seite ausgegeben                                                                                                    |
|                          | werden                                                                                                    |
| Teaserbild:              | Julie - Line - Line |
| Hauptinhalt              | Themen Was ist Fiona? Was kann ich mit Fiona machen? Wie funktioniert die                                                                                                    |
| Bild                     | <u> </u>                                                                                                    |
| Bildunterschrift         | ()                                                                                                    |
| Reihenfolge:             | 0100                                                                                                    |
| In der Navigation zeigen | ia                                                                                                    |
| Objekt anzeigen:         | la                                                                                                    |
| Servicebereich anze in : | Startseiteneinstellung                                                                                                    |
| Weitere Links:           | ()                                                                                                    |
| Für Inhalt vera          | 6                                                                                                    |

Klicken Sie rechts unten im Eigenschaftenbereich auf "Alle bearbeiten".

#### Bearbeiten Sie die Rahmendaten

| eldgruppe: Felder | ~                                                                               |   |
|-------------------|---------------------------------------------------------------------------------|---|
| Felder            |                                                                                 |   |
| Fitel: *          | Überschrift der Beispielseite                                                   | ~ |
| Navigationsname:  | Beispielseite                                                                   |   |
| Feasertext        | Ergänzende Informationen, die auf der übergeordneten<br>Seite ausgegeben werden |   |
| Feaserbild:       | Linkliste bearbeiten                                                            |   |
| lauptinhalt       | Bearbeiten                                                                      |   |
| lild:             | Linkliste bearbeiten                                                            |   |
| lildunterschrift  |                                                                                 |   |
| eihenfolge:       | 0100                                                                            | ~ |

- Bearbeiten Sie die vorhandenen Angaben oder ergänzen Sie sie.
- Alle Felder können bearbeitet werden, z.B. Titel, Navigationsname oder Teasertext.
- Bestätigen Sie Ihre Eingaben mit "Ok".

## Erstellen Sie einen Teasertext

| Startseite + Fiona Basic |                                                                                 |
|--------------------------|---------------------------------------------------------------------------------|
| AKTUELLES                |                                                                                 |
| ÜBER UNS                 | Fiona Basic                                                                     |
| PERSONEN                 |                                                                                 |
| FIONA BASIC              | Anmeldung zum Fiona-Workshop                                                    |
| Beispielseite            |                                                                                 |
| HAUPTINHALT              | Überschrift der Beispielseite                                                   |
| KONTAUT                  | Ligarzence michinadorien, die auf der obergeordneten seite ausgegeben werden me |
| Feldgruppe: Felder       |                                                                                 |
| Titel: *                 | Überschrift der Beispielseite                                                   |
| Navigationsname:         | Beispielseite                                                                   |
| Teasertext:              | Ergänzende Informationen, die auf der übergeordneten<br>Selle ausgegeben werden |
|                          | ~                                                                               |

- Erstellen Sie einen Teasertext mit ergänzenden Informationen zu Ihrer Seite. Er sollte max. 2-3 Sätze lang sein.
- Er wird auf der übergeordneten Seite ausgegeben und erleichtert Ihren Lesern die Entscheidung, ob sie die neue Seite anklicken werden.

### Öffnen Sie die Bearbeitung des Teaserbilds

| Suche Google" Duston Sear | o 🔍 www.imu.de   LMU-Portal   Sit | emap                |                                                                               |
|---------------------------|-----------------------------------|---------------------|-------------------------------------------------------------------------------|
| Startseite * Fiona Basic  |                                   | Felder bearbeiten   |                                                                               |
| AKTUELLES                 |                                   | in o fiona-schulung | showroomfiona-basic/ueberschrift-beispielseite                                |
| ÜBER UNS                  | Fiona Basic                       | Faldoninger Falder  |                                                                               |
| PERSONEN                  |                                   | Felder              |                                                                               |
| FIONA BASIC               | in 1.10.1 P.1., i Isei            | te Titel: *         | Überschrift der Beispielseite                                                 |
| Beispielseite             | irga                              | nzende I            |                                                                               |
| HAUPTINHALT               |                                   | Navigationsname:    | Deispierseite                                                                 |
| KONTAKT                   |                                   | Teasentext          | Erganzende Informationen, die auf , übergeordneten<br>Seite ausoegeben werden |
|                           |                                   |                     |                                                                               |
|                           |                                   |                     |                                                                               |
|                           |                                   | 21.000              |                                                                               |
|                           |                                   | reaserbild:         | Linkliste bearbeiten                                                          |
|                           |                                   | Hauptinhalt         | Bearbeiten                                                                    |

- Sie können ein Teaserbild einbinden oder das vorhandene Teaserbild ersetzen.
- Klicken Sie dazu auf "Linkliste bearbeiten".
- Es wird auf der übergeordneten Seite angezeigt, je nach Konfiguration auch auf der Startseite.

#### Bearbeiten Sie das Teaserbild

| el                    |                     |            |   |            |            |
|-----------------------|---------------------|------------|---|------------|------------|
| el 🗌                  |                     |            | 6 | Anker      |            |
| ame Standard          | -                   |            |   |            |            |
|                       |                     |            |   | Hinzufügen | Übernehmen |
|                       |                     |            |   |            |            |
|                       |                     |            |   |            |            |
| ] / bilderpool/tease  | r/teaser-it/bildsch | hirm 2.ipg |   |            |            |
| ] /bilderpool/tease   | r/teaser-it/bildsch | hirm_2.jpg |   |            | <br>       |
| ] /bilderpool/tease   | r/teaser-it/bildsch | hirm_2.jpg |   |            |            |
| bilderpool/tease      | r/teaser-it/bildsch | hirm_2.jpg |   |            |            |
| ibilderpool/tease     | r/teaser-it/bildsch | hirm_2.jpg |   |            |            |
| bilderpoolitease      | r/teaser-it/bildsch | hirm_2.jpg |   |            |            |
| <br> bilderpool/tease | r/teaser-it/bildsch | hirm_2.jpg |   |            |            |
| <br> bilderpool/tease | riteaser-it/bildsch | hirm_2.jpg |   |            |            |
| bilderpool/tease      | riteaser-it/bildsch | hirm_2.jpg |   |            |            |

- Möchten Sie ein vorhandenes Teaserbild ändern, klicken Sie den Dateipfad an.
- Ändern Sie das Linkziel und klicken Sie auf "Übernehmen".
- Wenn noch kein Teaserbild vorhanden ist, überspringen Sie diesen Schritt.

## Verlinken Sie das Teaserbild

| Teaserbild bearbeiten     |                                                         |                                                |
|---------------------------|---------------------------------------------------------|------------------------------------------------|
| 🛅 º /fiona-schulung/show  | room/fiona-basic/ueberschrift-beispielseite             |                                                |
| Titel                     |                                                         |                                                |
| Ziel                      | anker                                                   |                                                |
| Frame Standard            | ন 🥼                                                     |                                                |
|                           | Hinzufüge                                               | Übernehmen                                     |
|                           |                                                         |                                                |
| Diese Linkliste ist leer. |                                                         |                                                |
|                           | Mu Datei Bearbeiten Ansicht Workflow Verlau             | f Lesezeichen Extras Hilfe                     |
|                           | 😫 🛱 🎯 🔛 🔍 🔌                                             | 🕒 🔍 🗶 🗼 👁 🗈 🔢 🔳                                |
|                           | Startseite /LMU Bilderpool                              |                                                |
|                           | 🛸 o LMU Bilderpool                                      | 盲 🔹 Baukasten-Bilder                           |
|                           | • oo Fakulaisobergreilende Einnchlungen                 | <ul> <li>Content (Webimage L)</li> </ul>       |
|                           | <ul> <li>01 Katholisch-Theologische Fakultät</li> </ul> | Slider-Bilder                                  |
|                           | • 02 Evangelisch-Theologische Fakultät                  | <ul> <li>Social-Media-Buttons und -</li> </ul> |
|                           | • 03 Junstische Fakultat                                | • Teaser (Webimage M)                          |
|                           |                                                         |                                                |
| Markierte löschen         | Sortieren                                               |                                                |
| ?                         | Ok                                                      | Abbrechen                                      |
| -                         |                                                         |                                                |

- Klicken Sie auf das blaue Ordnersymbol.
- Wählen Sie ein Bild im Format 130\*100 Pixel aus, z.B. aus dem \_LMU-Bilderpool.
- Klicken Sie auf "Hinzufügen" und bestätigen Sie mit "OK".

# Öffnen Sie den Hauptinhalt

| Status:               | <ul> <li>In Bearbeitung</li> </ul> |
|-----------------------|------------------------------------|
| Status:               | aktiv bis 26.05.2012 00:00         |
| Hauptinhalt:          | <>                                 |
| ehler in der Version: | keine                              |
| Wiedervorlage:        |                                    |

Öffnen Sie den Hauptinhalt.

## Bearbeiten Sie den Text

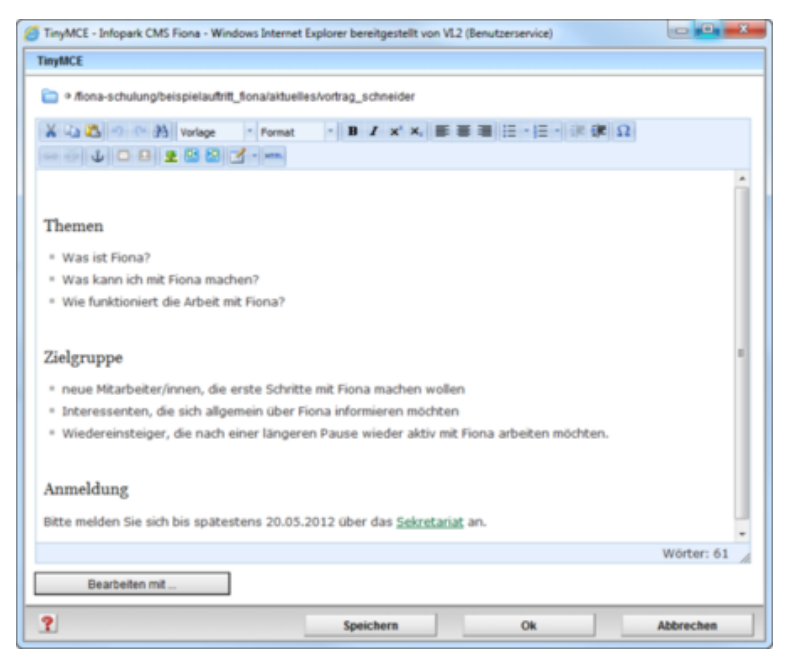

- Schreiben Sie Ihren Text oder fügen Sie kopierten Text (z.B. aus Word) mit STRG+V oder *Rechtsklick > Einfügen* ein.
- Übernehmen Sie auf keinen Fall den Text formatiert!
- Achten Sie darauf, dass Ihr Text aus kurzen Absätzen mit Zwischenüberschriften besteht. Die einzelnen Sätze sollten maximal 12 Wörter haben.

# Formatieren Sie die Überschriften

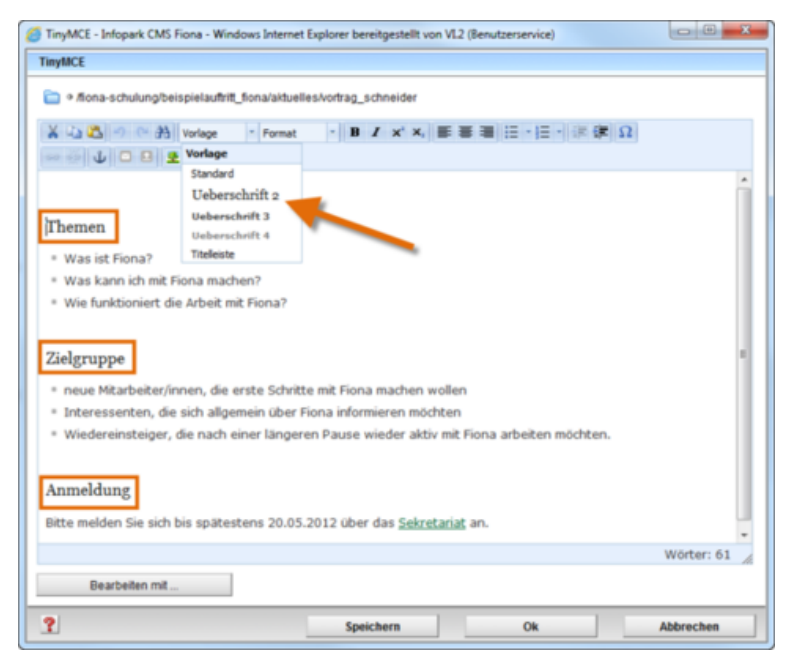

- Im Internet müssen alle Überschriften korrekt formatiert werden. Einfache Hervorhebungen (z.B. Fetten) sind falsch.
- Formatieren Sie alle Überschriften als "Überschrift 2".
- Sollten Sie eine Unterebene haben, formatieren Sie diese als "Überschrift 3".

## Formatieren Sie die Listen

| TinyMCE - Infopark CMS Fiona - Windows Internet Explorer bereitgestellt von VL2 (Benutzerservice)          |            |
|----------------------------------------------------------------------------------------------------|------------|
| TinyMCE                                                                                                    |            |
| o filona-schulung/beispielauftritt_fiona/aktuelles/vortrag_schneider                                       |            |
| X 山 23 の P A Vorlage ・ Format ・ Β Z x <sup>2</sup> X, 新 田 田 田 日・田・ 建 建 Ω                                   |            |
|                                                                                                    |            |
| Themen<br>* Was ist Fiona?<br>* Was kann ich mit Fiona machen?<br>* Wie funktioniert die Arbeit mit Fiona? |            |
| Zielgruppe                                                                                                 |            |
| neue Mitarbeiter/innen, die erste Schritte mit Fiona machen wollen                                         |            |
| Interessenten, die sich allgemein über Fiona informieren möchten                                           |            |
| Wiedereinsteiger, die nach einer längeren Pause wieder aktiv mit Fiona arbeiten möchten.                   |            |
| Anmeldung                                                                                                  |            |
| Bitte melden Sie sich bis spätestens 20.05.2012 über das Sekretariat an.                                   |            |
|                                                                                                    | Wörter: 61 |
| Bearbeiten mit                                                                                             |            |
| Speichern Ok                                                                                               | Abbrechen  |

- Formatieren Sie Aufzählungen immer als Listen. Im Internet müssen Sie Listen korrekt formatieren. Spiegelstriche oder Sternchen darf man nicht für Aufzählungen verwenden.
- Markieren Sie den Bereich, der als Liste formatiert werden soll und Klicken Sie auf "Unsortierte Liste".
- Schließen Sie den Editor mit "OK" oder fahren Sie mit der Formatierung fort.

#### Setzen Sie einen Link

| inyMCE                                                                                                    |   |
|----------------------------------------------------------------------------------------------------|---|
| Miona-schulung/showroom/liona-basic/ueberschrift-beispielseite                                                    |   |
| ដ 山 乙 ヴ ♡ 治 Standard ▼ Format ▼ Β ズ ×'×、 臣 吾 亜 三 - 三 - 淳 淳 Ω<br>∞ 炎 山 □ □ Ξ 至 Β 27 ✓ ===                          |   |
|                                                                                                    | ^ |
| Themen                                                                                                    |   |
| Was ist Fiona?                                                                                                    |   |
| Was kann ich mit Fiona machen?                                                                                    |   |
| Wie funktioniert die Arbeit mit Fiona?                                                                            |   |
| Zielgruppe                                                                                                    |   |
| • neue Mitarbeiter/innen, die erste Schritte mit Fiona machen wollen (mit Campus <sup>LMU</sup> -Benutzerkennung) |   |
| <ul> <li>Interessenten, die sich allgemein über Fiona informieren möchten</li> </ul>                              | 1 |
| <ul> <li>Wiedereinsteiger, die nach einer längeren Pause wieder aktiv mit Fiona arbeiten möchten</li> </ul>       |   |
| Anmeldung                                                                                                    |   |
| Bitte melden Sie sich bis <b>spätestens 20.05.2012</b> über d <mark>. s <mark>Sekretariat</mark> a</mark> .       | ~ |
| Wörter: 123                                                                                                    | 1 |
| Bearbeiten mit                                                                                                    |   |
| Speichern Ok Abbrechen                                                                                            |   |
|                                                                                                    | - |

- Markieren Sie den Text, der auf der Webseite vom User angeklickt werden soll.
- Wählen Sie einen aussagekräftigen Begriff, damit der User weiß, was ihn erwartet. Auf keinen Fall sollten Sie Begriffe wie "hier" verlinken.
- Öffnen Sie das Fenster für das Linkziel über den Button Link einfügen/bearbeiten.

#### Binden Sie einen externen Link ein

| Link be | earbeiten                     |   |
|---------|-------------------------------|---|
| Ziel    | http://www.externewebseite.de | D |
| Anker   |                               |   |
| Frame   | Neues Fenster 👻               |   |

- Wenn Sie einen Link auf einen Webauftritt außerhalb von Fiona setzen wollen, nennt man das einen externen Link.
- Geben Sie die URL an, auf die Sie verlinken wollen.
- Wählen Sie bei "Frame: Neues Fenster" aus. Damit öffnet sich der Link später im neuen Fenster/Tab.
- Bestätigen Sie mit "OK".

#### Binden Sie einen internen Link ein

| Link bearbeiten |  |
|-----------------|--|
| Titel           |  |
| Ziel            |  |
| Anker           |  |
| Frame Standard  |  |

- Wenn Sie einen Link auf einen **Webauftritt innerhalb von Fiona** setzen wollen, nennt man das einen **internen Link**. Der Vorteil: dieser Link wird immer funktionieren, auch wenn das Linkziel umbenannt oder verschoben wird.
- Klicken Sie auf das blaue Ordnersymbol. Wählen Sie die Zieldatei in Fiona aus, auf die Sie verlinken möchten.
- Wenn Ihr Ziel Ihr eigener Webauftritt ist, wählen Sie bei "Frame: Standard" aus. Damit öffnet sich der Link später im gleichen Fenster/Tab.
- Wenn Ihr Ziel ein anderer Webauftritt oder ein Download ist, wählen Sie bei "Frame: Neues Fenster" aus. Damit öffnet sich der Link später in einem neuen Fenster/Tab.
- Bestätigen Sie mit "OK".

#### Bearbeiten Sie einen vorhandenen Link

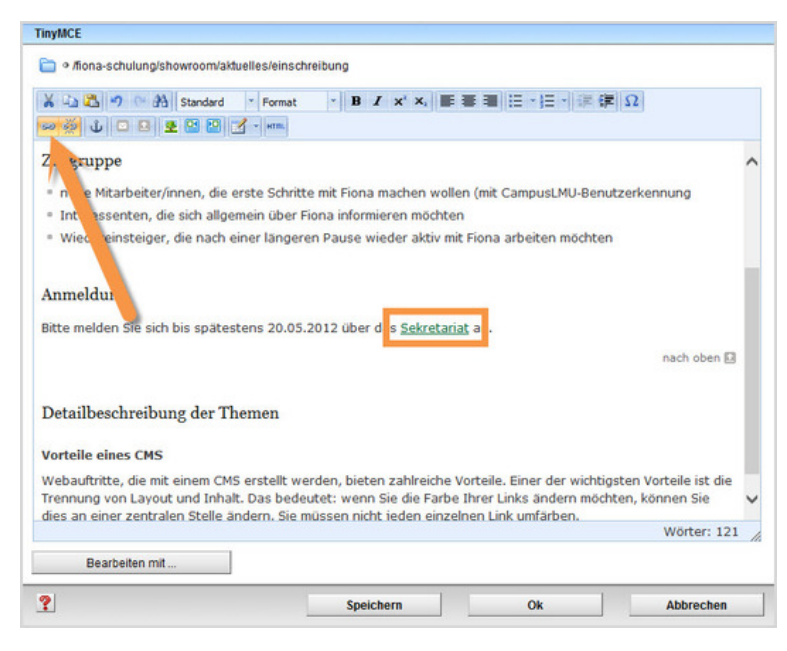

- Klicken Sie in den Link, den Sie bearbeiten möchten.
- Öffnen Sie die Linkbearbeitung über "Link einfügen/bearbeiten".
- Bearbeiten Sie den Link und bestätigen Sie mit "Ok".

#### Schauen Sie sich die separate Vorschau an

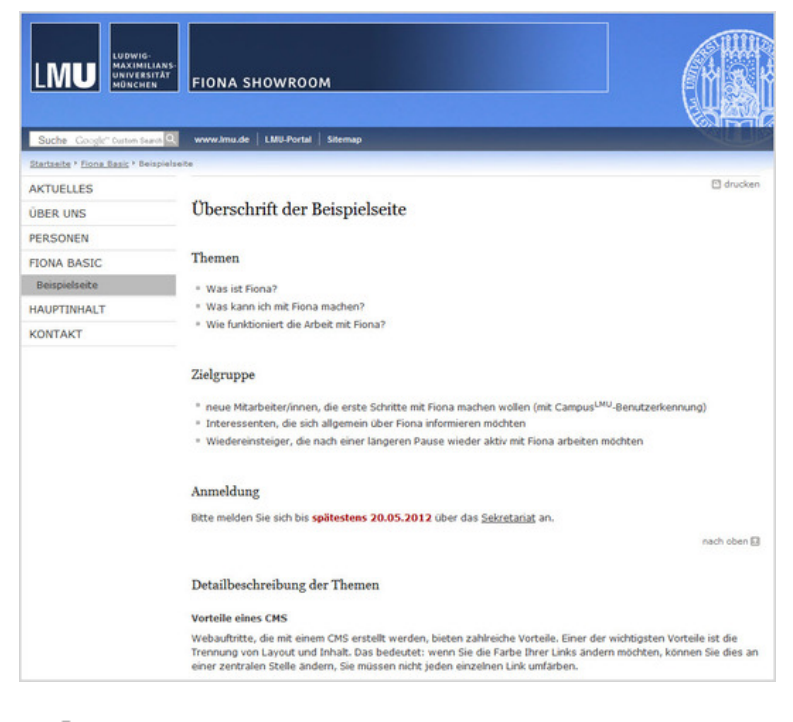

SA .

Öffnen Sie über das Kamerasymbol die separate Vorschau. So können Sie sich ansehen, wie Ihre Meldung im Internet angezeigt werden wird.

#### Schließen Sie die Bearbeitung ab

| Bearbeitung abschließen<br>Wählen Sie die Dateien aus, deren Bearbeitung Sie abschließen möchten. Sie können im nächsten Schritt einen Kommentar eingeben. |   |                                                                                                    |
|----------------------------------------------------------------------------------------------------|---|----------------------------------------------------------------------------------------------------|
|                                                                                                    |   |                                                                                                    |
|                                                                                                    | A | Freigeben<br>Skript Fiona für Einsteiger<br>/schulung/beispielauftritt_fiona/aktuelles/vortrag_schneider/fiona_fuer_einsteiger |
|                                                                                                    |   | Freigeben<br>Vortrag "Flona für Einsteiger"<br>/schulung/beispielauftritt_fionalaktuelles/vortrag_schneider                    |

- Damit Ihre Änderungen im Internet sichtbar werden, müssen Sie sie freigeben.
- Öffnen Sie über Workflow > Bearbeitung abschließen die Übersicht aller Dateien, die Sie in Bearbeitung haben.
- Wählen Sie die Dateien aus, die Sie freigeben möchten.
- Klicken Sie auf "Weiter".
- Lassen Sie das Kommentarfeld leer und klicken Sie auf "OK".